# HP Officejet 4300 All-in-One series LCD 屏幕快速参考

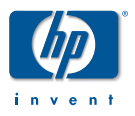

HP Officejet 4300 All-in-One series LCD 屏幕目前不支持简体中文。本 手册提供了常见英语 LCD 屏幕消息和菜单的翻译。有关如何使用 HP Officejet 4300 All-in-One series 的详细信息,请参阅《使用手册》或 联机帮助。

有关使用 《安装手册》的信息,请参阅本手册背面的内容。

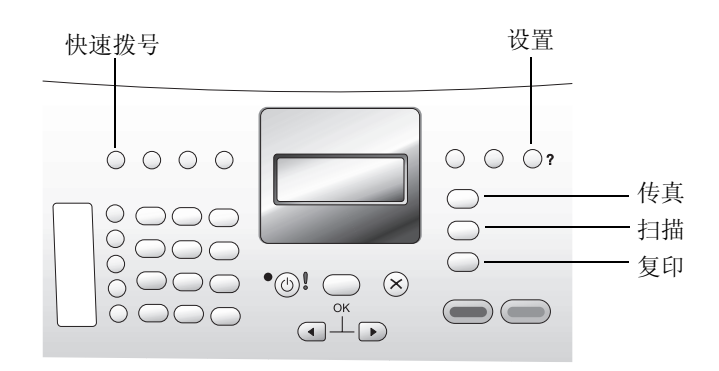

## 接听模式显示

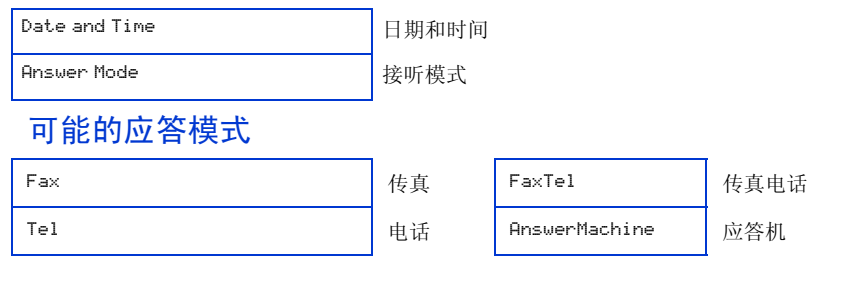

## 常规设备信息

| Warmin9up                                       | 正在预热               | Phone Number   | 电话号码 |
|-------------------------------------------------|--------------------|----------------|------|
| Busa                                            | 占线                 | Ringing        | 响铃   |
| Door open.Close print<br>cartrid9e access door. | 门未关闭。请关闭墨盒检<br>修门。 | No connection. | 无连接。 |
| Checkin9 cartrid9es.                            | 正在检查墨盒。            | Shuttin9 down  | 正在关机 |
|                                                 |                    |                |      |

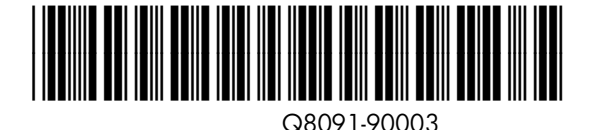

## 传真信息

| Rin9in9                        | 响铃                    | Load Original into<br>Document Feeder.                                                 | 将原件放入送纸器。                                    |
|--------------------------------|-----------------------|----------------------------------------------------------------------------------------|----------------------------------------------|
| Connectin9                     | 连接                    | Memoryfull;<br>pressOK.                                                                | 内存已满;<br>请按 "OK"。                            |
| Receivin9 Pa9e 1               | 正在接收第1页               | Receive failed                                                                         | 接收失败                                         |
| Printin9 Fax                   | 正在打印传真                | Press Fax Menu for<br>more Options                                                     | 按"传真"菜单查<br>看更多选项                            |
| Faxin9 page 1                  | 正在传真第1页               | No fax answered                                                                        | 未接听传真                                        |
| 1 pa9e sent                    | 已发送 1 页               | Phone Number                                                                           | 电话号码                                         |
| Press START<br>Black or Color. | 按"开始/黑白"<br>或"开始/彩色"。 | Fax Cancelled                                                                          | 传真已取消                                        |
| Enter Number                   | 输入号码                  | Fax send failed                                                                        | 传真发送失败                                       |
| Ori9inal loaded                | 已放入原件                 | Speed Dial<br>Empty.Use Setup<br>button to set<br>Speed Dials.Press<br>OK to continue. | 快速拨号为空。使用<br>"设置"按钮设置"快<br>速拨号"。按"OK"<br>继续。 |
| Startin9 Fax                   | 开始传真                  | <xx>Unassi9ned</xx>                                                                    | <xx> 未分配</xx>                                |

## 扫描信息

| No Connection.<br>There is no computer<br>connection.Refer to<br>device documentation<br>to troubleshoot.<br>Press OK. | 无连接。<br>未连接计算机。请参阅<br>设备文档进行疑难排<br>解。按"OK"。 | Ori9inal jam:<br>Clear jam, and<br>then press OK. | 原件卡住:<br>清除卡纸,然后<br>按"OK"。 |
|----------------------------------------------------------------------------------------------------|---------------------------------------------|---------------------------------------------------|----------------------------|
| No Scan options.<br>Refer to device<br>documentation to<br>troubleshoot.<br>Press OK.                                  | 无扫描选项。请参阅设<br>备文档进行疑难排解。<br>按"OK"。          | Scannin9                                          | 正在扫描                       |
| Press Scan for<br>more choices.                                                                                        | 按"扫描"查看更多选<br>项。                            | Scan Cancelled.                                   | 扫描已取消。                     |

## 打印、墨盒和纸张信息

| 正在打印                                    |
|-----------------------------------------|
| 打印己取消                                   |
| 正在检查墨盒                                  |
| 插入墨盒                                    |
| 插入右侧墨盒                                  |
| 插入左侧墨盒                                  |
| 墨盒错误:<br>请参阅设备文档进行疑难排解。                 |
| 墨盒错误:<br>两个墨盒都不适用于本打印机。                 |
| 墨盒错误:<br>右侧墨盒不适用于本打印机                   |
| 墨盒错误:<br>左侧墨盒不适用于本打印机                   |
| 墨盒错误:<br>取出然后重新插入两个墨盒                   |
| 墨盒错误:<br>取出然后重新插入右侧墨盒                   |
| 墨盒错误:<br>取出然后重新插入左侧墨盒                   |
| 缺纸:加载纸张,然后按"OK"。                        |
| 卡纸:清除卡纸,然后按 "OK"。                       |
| 纸张不匹配。纸张尺寸或类型不正确。更换纸<br>张或按 "OK"继续打印作业。 |
|                                         |

## 复印信息

| Copying x/X                     | 正在复印 x/X              | Press Copy for<br>settin9s          | 按"复印"<br>进行设置 |
|---------------------------------|-----------------------|-------------------------------------|---------------|
| Copy Cancelled.                 | 复印已取消。                | Load Original in<br>Document Feeder | 将原件放入送纸器      |
| Press START.<br>Black or Color. | 按"开始/黑白"<br>或"开始/彩色"。 |                                     |               |

### 设置菜单

- 1. 按"设置"按钮滚动浏览"设置"菜单。
- 当您需要的子菜单出现在 LCD 屏幕上时,请按 "OK"。
- 3. 按 ◀ 或 ▶ 滚动浏览该菜单的选项。
- 4. 按"OK"按钮选择一个选项。
- 1:Helr Menu l: 帮助菜单 1:How Do I
- 1: 如何
- 2∶Error Messa9es 2: 出错信息
- 3:Print Cartridges 3: 墨盒
- 4:Load Originals and Load Paper
- 4: 放入原件和纸张
- 5:General Troubleshooting 5: 常规疑难排解
- 6:Fax Troubleshootin9 6: 传真疑难排解
- 7:Use Fax Features 7:使用传真功能
- 8:Use Scan Features 8: 使用扫描功能
- 9:Get Support 9:获得支持
- 0:Product Overview 0: 产品概述

#### 2:Print Report 2: 打印报告

- 1:Fax Confirmation 1: 传真确认
- 2:Ima9e on Fax Send Report 2: 传真发送报告上显示的图像
- 3:Fax Error Report 3: 传真错误报告
- 4:Self-Test Report 4: 自检报告
- 5:Last Transaction 5: 上次事务处理
- 6:Fax Log 6: 传真日志
- 7:Speed Dial List 7:快速拨号列表
- 8:Caller ID Report 8: 呼叫方 ID 报告
- 9:Junk Fax List 9: 垃圾传真列表

3:Speed Dial Setur 3:快速拨号设置 1:Individual Speed Dial

1: 个人快速拨号

- 2:Group Speed Dial 2: 组快速拨号
- 3:Delete Speed Dial 3: 删除快速拨号
- 4:Print Speed Dial List 4: 打印快速拨号列表
- 4:Basic Fax Setur 4:基本传真设置
- 1:Fax Header 1: 传真标题
- 2:Rin9s to Answer 2: 响铃以接听
- 3:Fax Paper Size 3: 传真纸张尺寸
- 4:Ring and Beep Volume 4: 铃声和嘟嘟声音量
- 5:Phone Line Monitor Volume 5: 电话线监视器音量
- 6:Tone or Pulse Dialin9 6: 音频或脉冲拨号
- 7:Junk Fax Blocker Setur 7: 拒收垃圾传真设置
- 5:Advanced Fax Setur 5: 高级传真设置
- 1:Distinctive Ring 1: 区别铃声
- 2:Busy Redial 2: 占线时重拨
- 3:No Answer Redial 3: 未接听时重拨
- 4:Automatic Reduction 4: 自动缩小
- 5:Backup Fax Reception 5: 备份传真接收
- 6:(ECM)Error Correction Mode 6: (ECM) 纠错模式
- 7:Fax Speed 7: 传真速度
- 8:Fax Forwarding Black Only 8: 传真转发,仅黑白

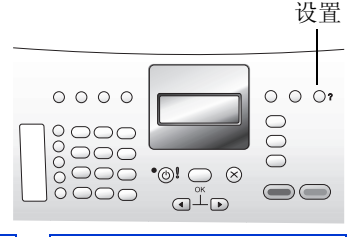

#### 6:Tools 6: 工具

1:Clean Print Cartrid9e 1: 清洁墨盒

2:Align Print Cartridge 2: 校准墨盒

3:Date and Time 3: 日期和时间

- 4:Restore Factory Defaults 4: 恢复厂商默认设置
- 5:Reprint Faxes in Memory 5: 重新打印内存中的传真
- 6**:**Run Fax Test 6:执行传真测试
- 7:Clear Fax Lo9 7:清除传真日志
- 7∶Preferences 7: 首选项
- 1:Set Language & Country/ Region
- 1: 设置语言和国家 / 地区
- 2:Set Scroll Speed 2:设置滚动速度
- 3:Set Prompt Delay Time 3: 设置提示延迟时间

### 传真菜单

- **1.** 按 "传真" 按钮显示 Fax Number (电话号码)屏幕。
- 输入传真号码,按"快速拨号"按钮直至出现所需的快速拨号项,或按单触式快速拨号 按钮,然后按"OK"按钮。
- 按"传真"按钮循环浏览其他"传真"菜单 选项。
- 5. 按 "OK" 按钮接受此新值并移到下一个菜单选项。

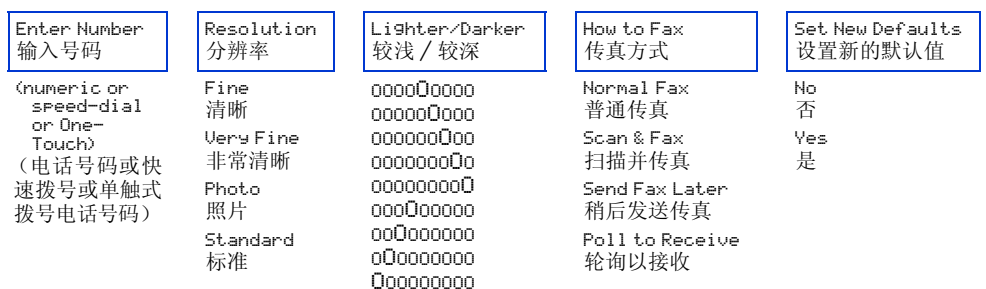

### 更改应答传真前的响铃次数

请按照以下步骤更改 HP Officejet 4300 All-in-One series 在应答电话和接收传真之前的电话 响铃次数。

- 按四次"设置"按钮直至 LCD 屏幕上出现 4:Basic Fax Setup (4: 基本传真设置)。 按"OK"按钮。
- 2. 按 ▶ 直至 LCD 屏幕上出现 2:Rin9s to Answer (2: 响铃以接听)。按 "OK" 按钮。
- 3. 按 或 ▶ 减少或增加 HP Officejet 4300 All-in-One series 在应答电话和接收传真之前 的响铃次数。当出现所需的响铃次数时,请按 "OK" 按钮。

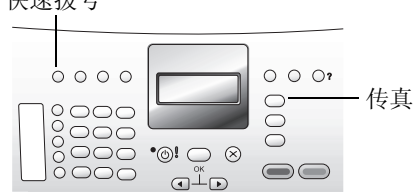

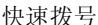

### 复印菜单

- 1. 按"复印"按钮打开"复印"菜单。
- 2. 再次按"复印"按钮循环浏览菜单选项。
- 3. 按 或 ▶ 更改出现在 LCD 屏幕第一行的菜 单选项的值。

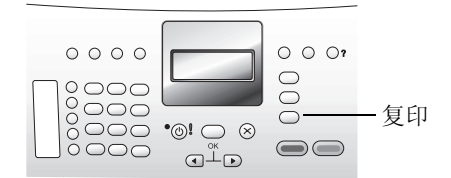

4. 按 "OK" 按钮接受此新值并移到下一个菜单选项。

| Number of Copies<br>份数                                               | Reduce/Enlar9e<br>缩小/放大                               | Сору Quality<br>复印质量                                  | Сору Paper Size<br>复印纸张尺寸          |
|----------------------------------------------------------------------|-------------------------------------------------------|-------------------------------------------------------|------------------------------------|
| 1<br>2<br>3                                                          | Actual size<br>实际大小<br>Custom 100%<br>自定义 100%        | Normal<br>正常<br>Fast<br>快速                            | A4<br>A4<br>4 × 6 inch<br>4 × 6 英寸 |
|                                                                      | Full Page 91%<br>整页 91%<br>Legal》Ltr 72%              | Best<br>最佳                                            | Letter<br>Letter                   |
| Рагет Туге<br>纸张类型                                                   | Legal>Lif /2%<br>Lighter/Darker<br>较浅/较深              | Enhancements<br>増强                                    | Set New Defaults<br>设置新的默认值        |
| Plain Paper<br>普通纸<br>Premium Photo<br>超级照片纸<br>Transparency<br>投影胶片 | 000000000<br>00000000<br>00000000<br>00000000<br>0000 | Mixed<br>混合<br>Text<br>文本<br>Photo<br>照片<br>None<br>无 | No<br>否<br>Yes<br>是                |

### 安装手册第 14 步, "校准墨盒"

在步骤 14 中,插入墨盒,然后打印并扫描校准页(如右图所示)。本页翻 译打印并扫描校准页时出现的消息。

.....

.....

请在插入新墨盒时参阅此页。

| 请仕插入新墨盒时参阅此                                                                                 | 贝。                                              |                                                                                                    |
|---------------------------------------------------------------------------------------------|-------------------------------------------------|----------------------------------------------------------------------------------------------------|
| Ļ                                                                                           |                                                 |                                                                                                    |
| Align Page.Load plain<br>white paper, then press OK<br>to start alignment.                  | 校准页。装入普通白纸,<br>然后按下"OK"开始校<br>准。                | 按" <b>OK</b> "。                                                                                                    |
| <b>↓</b>                                                                                    |                                                 |                                                                                                    |
| Printing Align<br>Page                                                                      | 正在打印校准页                                         | 打印带有测试图案的校准页。                                                                                                    |
| Ļ                                                                                           |                                                 |                                                                                                    |
| Place Align<br>Page face down in feeder,<br>then press OK.                                  | 将校准页正面朝下放到送<br>纸器中,然后按"OK"。                     | 将校准页 <b>正面朝下</b> 放入送纸器中,顶边先进。您应<br>该注意看页面的空白白边。按" <b>OK</b> "。                                                                  |
|                                                                                             |                                                 |                                                                                                    |
| Press OK to continue.                                                                       | 按"OK"继续。                                        |                                                                                                    |
| ¢                                                                                           |                                                 | 准在与进行协士                                                                                                    |
| Scanning                                                                                    | 止仕扫描                                            | <b>汉奋扫抽仪准贝。</b>                                                                                                    |
| 以下其中一条消息将出现在                                                                                | ICD 屏幕上。                                        |                                                                                                    |
| Ali9nin9 cartrid9es,<br>please wait.                                                        | 正在校准墨盒,请稍候。                                     |                                                                                                    |
| Ali9nment Completed.                                                                        | 校准已完成。                                          | 此消息表明校准已成功完成并且 HP Officejet 4300<br>All-in-One series 已准备就绪。                                                                    |
| Error:Align Page not<br>detected                                                            | 错误:未检测校准页                                       | 此消息表明校准页正面朝上而非朝下放置。<br>将校准页 <b>正面朝下</b> 放入送纸器中,顶边先进,然后<br>再按一次" <b>OK</b> "。                                                    |
| Error<br>Alignment failed.<br>Refer to device<br>documentation to<br>troubleshoot.Press OK. | 错误<br>校准失败。<br>有关疑难排解的信息,<br>请参阅设备文档。按<br>"OK"。 | 此消息表明未进行校准。将校准页正面朝下放入送<br>纸器中,顶边先进,然后再按一次" <b>OK</b> "。<br>如果再次出现此消息请取出并重新插入墨盒。将校<br>准页正面朝下放入送纸器中,顶边先进,然后再按<br>一次" <b>OK</b> "。 |

#### 继续执行安装手册中的第15步。

提示!如果您在此过程中关闭了设备,请将其打开。您将返回到关闭设备时显示的 LCD 屏幕。 您随时可以重新校准墨盒。只要打开"设置"菜单并定位到 6:Tools, 2:Align Print Cartridges (6: 工具, 2: 校准墨盒)即可。详细信息,请参阅本手册中的"设置" 菜单指南。

## HP Officejet 4300 All-in-One series 安 装手册帮助

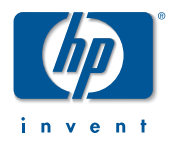

使用本安装手册帮助来翻译在执行 HP Officejet 4300 All-in-One series 安装手册步骤 9 时出现的英语 LCD 屏幕信息。

有关常见英语 LCD 屏幕消息和菜单的翻译,请参阅本手册背面的内容。

### 安装手册第9步,"按'开/关机'按钮并进行配置"

按左上角的"开/关机"按钮。

LCD 屏幕上将出现一条或多条以下消息。

| Insert print<br>cartrid9es                                                                                           | 插入墨盒                                                     | 当出现此消息时,继续执行安装手册中的<br>第10步,"打开墨盒门"。                                                                 |
|----------------------------------------------------------------------------------------------------|----------------------------------------------------------|----------------------------------------------------------------------------------------------------|
| Attach Control Panel<br>Faceplate firmly.Check for<br>stuck buttons.Turn rower<br>off and on a9ain.                  | 将控制面板覆盖板安装<br>牢固。检查是否有卡住<br>的按钮。关闭设备并重<br>新启动。           | 如果出现此消息,则表明控制面板覆盖板<br>没有卡入到位或缺失。                                                                    |
|                                                                                                    |                                                          | 如果看到此消息,请用力往下按控制面板<br>覆盖板的两个前角,直到卡入到位。<br>安装控制面板覆盖板后,必须重新启动<br>HP Officejet 4300 All-in-One series。 |
| Carria9e Jam<br>Remove all cardboard<br>inside device, or clear<br>carria9e jam.Then turn<br>power off and on a9ain. | 托架被卡住<br>取出设备内部的所有纸<br>板,或调整卡住的托<br>架。关闭设备电源,然<br>后重新打开。 | 如果出现此消息,则表明在 HP Officejet<br>4300 All-in-One series 中存在纸板包装材<br>料。                                  |

继续执行安装手册中的第10步,"打开墨盒门"。